# New UHF RFID Reader Demo User Manual

| Version control                                         |                                 |                                                                                    |  |  |  |  |
|---------------------------------------------------------|---------------------------------|------------------------------------------------------------------------------------|--|--|--|--|
| Change<br>Date                                          | Version                         | Changes                                                                            |  |  |  |  |
| Change<br>Date<br>2012/06/10<br>2015/1/29<br>2015-09-17 | Version<br>V1.0<br>V3.2<br>V3.3 | Changes<br>Initial version<br>The new interface revision<br>Add new Communications |  |  |  |  |
|                                                         |                                 |                                                                                    |  |  |  |  |

# Contents

| Con | tents                                    | 1 |
|-----|------------------------------------------|---|
| 1.  | Introduction                             | 2 |
| 2.  | Communications                           | 3 |
|     | 2.1. Serial Interface                    | 3 |
|     | 2.2. Net Work                            | 3 |
|     | 2.3. USB Interface                       | 4 |
| 3.  | Parameters                               | 6 |
|     | 3.1. Base Settings                       | 6 |
|     | 3.1.1. Parameter specifies               | 7 |
|     | 3.2. Senior Settings                     | 8 |
|     | 3.2.1. Parameter specifies               | 9 |
| Tab | es A. Write Card Number                  | 0 |
|     | Wiegand26 Write Card (3 Byte Card) 1     | 0 |
|     | Wiegand34 Write Card (4 Byte Card) 1     | 4 |
| Tab | es B. Change Reader TCPIP Configuration1 | 7 |
| Tab | es C. Wiegand Configuration              | 9 |
| Tab | es D. Read Demo                          | 1 |
|     |                                          |   |

# 1. Introduction

RFID Demo - [Ver:3.2.0.1] Menu CONNECT(C) LANGUAGE HELP(H) Serial Interface Configuration COM1 ✓ ☐ Auto Switch Serial Interface PortName BaudRate 9600 O Net Work Net Work (TCPIP) O USB Interface Remote IP 192.168.2.115 Remote Port 49152 Demonstration Time RCP Packet (HEX) Details Туре Real Info Status DISCONNECT 9600 Firmware Version Status.. COM1

This demo is used to read and write the 915MHz tags;

# 2. Communications

### 2.1. Serial Interface

- **2.1.1.** Connect reader to the computer with serial port (make sure the right connections, and obtain the computer serial number);
- **2.1.2.** Choice the method of communication to "Serial Interface", select right port name and baud rate:

| 🙆 RFID Demo - [Ve | er:3.2.0.1]           |               |             |        |                 | × |
|-------------------|-----------------------|---------------|-------------|--------|-----------------|---|
| CONNECT(C) LANG   | UAGE HELP( <u>H</u> ) |               |             |        |                 |   |
| Configuration     | Serial Interface      |               |             |        |                 |   |
| Serial Interface  | PortName              | COM2 ~        | BaudRate    | 9600   | ✓ ☐ Auto Switch |   |
| 🔿 Net Work        | -Net Work (TCPIP) -   |               |             |        |                 |   |
| ○ USB Interface   | Remote IP             | 192.168.2.115 | Remote Port | 49152  |                 |   |
|                   | choice interface      |               | choice p    | ortnum | choice baudrate |   |

2.1.3. Click "CONNECT", if be connected then screen is show as follow;

| 🙆 RFID D     | emo - [Ver:3.2.                                                                      | 0.1]                      |              |                         |               |                |                |                  | ×            |
|--------------|--------------------------------------------------------------------------------------|---------------------------|--------------|-------------------------|---------------|----------------|----------------|------------------|--------------|
| DISCONNE     | DISCONNECT(C) LANGUAGE RCP LOGGING(L) HELP(H)                                        |                           |              |                         |               |                |                |                  |              |
| READ DEMO    | READ DEMO BASE SETTINGS SENIOR SETTINGS ISO18000-6B READ&WRITE EPC(GEN 2) READ&WRITE |                           |              |                         |               |                |                |                  |              |
| Div Ant      | Div Ant Div Address Div Alarm 4 Byte 6 V Count Sum                                   |                           |              |                         |               |                |                |                  |              |
| No. A        | nt Address                                                                           | Hex/Dec/WG Le             | ength        | Hex Card                |               |                |                | Last Time        | Repeat Count |
|              |                                                                                      |                           |              |                         |               |                |                |                  |              |
|              |                                                                                      |                           |              |                         |               |                |                |                  |              |
|              |                                                                                      |                           |              |                         |               |                |                |                  |              |
|              |                                                                                      |                           |              |                         |               |                |                |                  |              |
|              |                                                                                      |                           |              |                         |               |                |                |                  |              |
|              |                                                                                      |                           |              |                         |               |                |                |                  |              |
|              |                                                                                      |                           |              |                         |               |                |                |                  |              |
|              |                                                                                      |                           |              |                         |               |                |                |                  |              |
|              |                                                                                      |                           |              |                         |               |                |                |                  |              |
|              |                                                                                      |                           |              |                         |               |                |                |                  |              |
|              |                                                                                      |                           |              |                         |               |                |                |                  |              |
|              |                                                                                      |                           |              |                         |               |                |                |                  |              |
|              |                                                                                      |                           |              |                         |               |                |                |                  |              |
|              |                                                                                      |                           |              |                         |               |                |                |                  |              |
|              |                                                                                      |                           |              |                         |               |                |                |                  |              |
|              |                                                                                      |                           |              |                         |               |                |                |                  |              |
| 0            | Clear(C)                                                                             | Export(E)                 |              |                         |               |                |                |                  |              |
|              |                                                                                      | . –                       |              |                         |               |                |                |                  |              |
| Time         | Туре                                                                                 | RCP Packet (HEX)          |              |                         |               |                | Details        |                  |              |
| 09:10:13 859 | CONNECT                                                                              | Connect Succeed           |              |                         |               |                | COM2           |                  |              |
| 09:10:13 888 | RCP CMD                                                                              | 7C FF FF 82 32 00 D2      |              |                         |               |                | ?              |                  |              |
| 09:10:13 998 | RCP RSP                                                                              | CC FF FF 82 00 22 0A 20 7 | 7 77 77 2E 4 | 41 6F 73 69 64 2E 63 6F | 6D 20 0A 20 5 | 0 56 33 2E 36  | ? ?" www.Aosic | l.com PV3.60No.: |              |
| 09:10:15 232 | RCP CMD                                                                              | 7C FF FF 81 32 00 D3      |              |                         |               |                | ?              |                  |              |
|              |                                                                                      |                           |              |                         |               |                |                |                  |              |
| CONNECTE     | D COM2                                                                               | 9600    Ty                | /pe:PC - V   | ersion:V3.60 - Addr     | ess: 65535    | Success Inform | ation Read     |                  |              |

### 2.2. Net Work

- 2.2.1. Connect reader to LAN;
- 2.2.2. Choice the method of communication to "Net Work", input reader IP Address and IP Port:

|              |                    |                    |                        |                              |                   |             |                               |   | _ |
|--------------|--------------------|--------------------|------------------------|------------------------------|-------------------|-------------|-------------------------------|---|---|
| 🕘 RFID D     | emo - [Ver:3.2     | .0.1]              |                        |                              |                   |             |                               |   | × |
| CONNECT(     | <u>C)</u> LANGUAGE | BROADCAST          | HELP(H)                |                              |                   |             |                               |   |   |
| Configuratio | n Seri             | al Interface       |                        |                              |                   |             |                               |   |   |
| O Serial Int | erface Poi         | rtName             | COM2                   | <ul> <li>BaudRate</li> </ul> | 9600              | ~ 🗆 A       | uto Switch                    |   |   |
| Net Wor      | k Net              | Work (TCPIP)       |                        |                              |                   |             |                               |   |   |
| O USB Inte   | rface Re           | mote IP            | 192,168,2,115          | Remote Port                  | 49152             |             |                               |   |   |
| -            |                    |                    |                        |                              |                   |             |                               |   |   |
|              | choice             | , interface        |                        | input ip address             | S                 | input       | ip port                       |   |   |
| Time         | Туре               | RCP Packet (HE     | X)                     |                              |                   |             | Details                       |   | ^ |
| 09:10:13 998 | RCP RSP            | CC FF FF 82 00 22  | 2 0A 20 77 77 77 2E 41 | 6F 73 69 64 2E 63 6F         | 6D 20 0A 20 50 56 | 33 2E 36    | ? ?" www.Aosid.com PV3.60No.: |   |   |
| 09:10:15 232 | RCP CMD            | 7C FF FF 81 32 00  | D3                     |                              |                   |             | ?                             |   |   |
| 09:10:16 552 | ERROR              | Failure to receive | e response message     |                              |                   |             |                               |   |   |
| 09:10:42 693 | CONNECT            | DisConnect succ    | eed                    |                              |                   |             | COM2                          |   | ~ |
| <            |                    |                    |                        |                              |                   |             |                               | > | , |
| DISCONNECT   | ED 192.168.2.      | 115 49152          |                        |                              | Suc               | cess Inform | ation Read                    |   |   |

2.2.3. Click "CONNECT", if be connected then screen is show as follow;

| 🙆 RFID D     | )emo - [Ver:3.2.( | D.1]                    |             |                                 |                      |             |                |               |            | x        |
|--------------|-------------------|-------------------------|-------------|---------------------------------|----------------------|-------------|----------------|---------------|------------|----------|
| DISCONNE     | ECT(C) LANGUAG    | E BROADCAST             | RCP LOGG    | ING( <u>L)</u> HELP( <u>H</u> ) |                      |             |                |               |            |          |
| READ DEMO    | BASE SETTINGS     | SENIOR SETTINGS         | ISO18000    | -6B READ&WRITE                  | EPC(GEN 2) REA       | D&WRITE     |                |               |            |          |
| Div Ant      | Div Address       | Div Alarm 🗌 4 Byte      | 6 ~         |                                 |                      |             |                | Count         | Sum        |          |
| No. A        | nt Address        | Hex/Dec/WG              | Length      | Hex Card                        |                      |             |                | Last Time     | Repeat Cou | unt      |
|              |                   |                         |             |                                 |                      |             |                |               |            |          |
|              |                   |                         |             |                                 |                      |             |                |               |            |          |
|              |                   |                         |             |                                 |                      |             |                |               |            |          |
|              |                   |                         |             |                                 |                      |             |                |               |            |          |
|              |                   |                         |             |                                 |                      |             |                |               |            |          |
|              |                   |                         |             |                                 |                      |             |                |               |            |          |
|              |                   |                         |             |                                 |                      |             |                |               |            |          |
|              |                   |                         |             |                                 |                      |             |                |               |            |          |
|              |                   |                         |             |                                 |                      |             |                |               |            |          |
|              |                   |                         |             |                                 |                      |             |                |               |            |          |
|              |                   |                         |             |                                 |                      |             |                |               |            |          |
|              |                   |                         |             |                                 |                      |             |                |               |            |          |
|              |                   |                         |             |                                 |                      |             |                |               |            |          |
|              |                   |                         |             |                                 |                      |             |                |               |            |          |
| C            | Clear( <u>C</u> ) | Export( <u>E</u> )      |             |                                 |                      |             |                |               |            |          |
|              | -                 |                         |             |                                 |                      |             | 0.11           |               |            |          |
| lime         | lype              | RCP Packet (HEX)        |             |                                 |                      |             | Details        |               |            | <u> </u> |
| 09:15:03 947 | RCP CIVID         | CC FF FF 82 32 00 D2    | 77 77 77 2F | 41 6F 73 69 64 2F 63 6          | E 6D 20 0A 54 50 56  | 33 2F 36    | 2 2" www.Aosic | com TPV3 62No |            |          |
| 09:15:04 196 | RCP CMD           | 7C FF FF 81 32 00 D3    |             |                                 |                      |             | ?              |               |            |          |
| 09:15:04 350 | RCP RSP           | CC FF FF 81 00 1C 1E 01 | 6E 54 5D 66 | 6E 77 82 02 0A 00 01 0          | 00 1E 0A 0F 01 10 01 | 01 02 00    | ? ?onT]fnw?    |               |            | ~        |
| <            |                   |                         |             |                                 |                      |             |                |               |            | >        |
| CONNECTE     | ED 192.168.2.1    | 15 49152 1              | Type:PT - \ | /ersion:V3.62 - Add             | ress: 65535 Suco     | cess BASE P | arameters Read | 1             |            |          |

### 2.3. USB Interface

2.3.1. Choice the method of communication to "USB Interface";

| A PEID Demo                          | [Vor:3 2 0 1]                    |                                                       |                  |                      |                             |        | ×   |
|--------------------------------------|----------------------------------|-------------------------------------------------------|------------------|----------------------|-----------------------------|--------|-----|
| CONNECT(C)                           | NGUAGE HELP(H)                   |                                                       |                  |                      |                             |        | ^   |
| Configuration                        | Serial Interface                 |                                                       |                  |                      |                             |        |     |
| <ul> <li>Serial Interface</li> </ul> | PortName                         | COM2 V                                                | BaudRate         | 9600                 | Auto Switch                 |        |     |
| O Net Work                           | Net West (TCDID)                 |                                                       |                  |                      |                             |        |     |
| USB Interface                        | Remete ID                        | 102 169 2 115                                         | Remete Dort      | 40152                |                             |        |     |
| C USB Internace                      | Kemote IP                        | 192.100.2.115                                         | Kemote Port      | 49152                |                             |        |     |
| Time Type                            | RFID Der<br>Please r<br>connecti | no - [Ver:3.2.0.1]<br>e plug USB devices, and<br>on!! | repeat click con | nect, until a succes | ×<br>ssful<br>确定<br>Details |        | ~   |
| lime lype                            | KCP Packet (                     |                                                       |                  |                      | Details                     |        | ~   |
| 09:20:32 858 RCP C                   | 7C FF FF 12 31                   | 07 01 02 02 00 01 E2 B1 A3                            |                  |                      | 1 0100                      |        |     |
| 09:20:32 8/4 RCP R                   | F CC FF FF 12 01                 | uu 25                                                 |                  |                      | 2 DD                        | Mist   |     |
| 09:22:47 157 ERRUP                   | Error commun                     | ication to disconnect                                 |                  |                      | ADSDK.Device.AL             | Net    |     |
| 05.22.4/ 231 CONN                    | Disconnect su                    | icceeu                                                |                  |                      | AD3DK.Device.AL             | NNCL . | × * |
| DISCONNECTED                         | 1158 0                           |                                                       |                  | Eail EDC             | Write                       |        | -   |

2.3.2. Click "OK", and Re plug the USB, than Click "CONNECT" In 5 seconds. Until show follow form;

| 🖄 RFID Demo - [Ver:3.2.0.1] 🛛 🗙 🗙                                                    |                                                          |                        |  |  |  |  |  |  |
|--------------------------------------------------------------------------------------|----------------------------------------------------------|------------------------|--|--|--|--|--|--|
| DISCONNECT(C) LANGUAGE RCP LOGGING(L) HELP(H)                                        |                                                          |                        |  |  |  |  |  |  |
| READ DEMO BASE SETTINGS SENIOR SETTINGS ISO18000-6B READ&WRITE EPC(GEN 2) READ&WRITE |                                                          |                        |  |  |  |  |  |  |
| Div Ant Div Address Div Alarm 4 Byte 6                                               | ~                                                        | Count 1 Sum 1          |  |  |  |  |  |  |
| No. Ant Address Hex/Dec/WG                                                           | Length Hex Card                                          | Last Time Repeat Count |  |  |  |  |  |  |
| 1 1 65535 [303100][3158272][04812                                                    | 544] 12 01E23031303130310001E2AE                         | 9:19:10 1              |  |  |  |  |  |  |
|                                                                                      |                                                          |                        |  |  |  |  |  |  |
| Clear(C) Export(E)                                                                   |                                                          |                        |  |  |  |  |  |  |
| Time Type RCP Packet (HEX)                                                           |                                                          | Details                |  |  |  |  |  |  |
| 09:27:41 483 RCP CMD 7C FF FF 81 32 00 D3                                            |                                                          | ?                      |  |  |  |  |  |  |
| 09:27:41 587 RCP RSP CC FF FF 81 00 1C 1E 01 6E 54                                   | 5D 66 6F 78 82 02 0A 00 06 00 1E 0A 0F 01 10 01 01 02 00 | ? ?unT]fox?            |  |  |  |  |  |  |
| 09:27:41 673 RCP CMD 7C FF FF 31 32 00 23                                            |                                                          | 12                     |  |  |  |  |  |  |
| 09:27:41 680 RCP RSP CC FF FF 31 00 03 01 0A 01 F6                                   |                                                          | ? 1                    |  |  |  |  |  |  |
| <                                                                                    |                                                          | >                      |  |  |  |  |  |  |
| CONNECTED USB V1.11 Type:                                                            | PC - Version:V3.00 - Address: 65535 Success Output       | ut Type Read           |  |  |  |  |  |  |

# 3. Parameters

The software must connect the reader then it can be set parameters, choice the "BASE SETTINGS" Table;

| 🐵 RFID Demo (Version:3.2.0.0) - English - SERIAL 🛛 🗙 🗙 |                                     |                                  |                                 |   |  |
|--------------------------------------------------------|-------------------------------------|----------------------------------|---------------------------------|---|--|
| DISCONNECT SETTING                                     | S RCP LOGGING LANGUAGE              | 吾言) <u>H</u> ELP                 |                                 |   |  |
| READ DEMO BASE SET                                     | INGS SENIOR SETTINGS ISO1           | L8000-6B READ&WRITE EPG          | C(GEN 2) READ&WRITE             |   |  |
| Wiegand Parameters Inpu                                | it Zone                             |                                  |                                 |   |  |
| Byte Offset: 0 🚔                                       | Byte Pulse Width: 10 🚔 *10u:        | s Out Interval: 30 🊔 *10         | Ims Pulse Period: 15 🔺 *100us   |   |  |
| Basic Parameters Input Zo                              | one                                 |                                  |                                 |   |  |
| Work Mode: Pas                                         | sive 🔻 Output Mode:                 | 3-TCPIP • Rea                    | d Interval: 10 ms               |   |  |
| Power Size: 30                                         | ✓ dBi Trigger:                      | Close   Sam                      | e ID interval: 1 s              |   |  |
| Buzzer: Ena                                            | bled  Card Type:                    | EPC(GEN 2)Single-Tag             |                                 |   |  |
|                                                        |                                     |                                  |                                 |   |  |
| Senior Parameters Input 2                              | (one                                |                                  |                                 |   |  |
| Antenna: 🛛 🗹 A                                         | NT1 ANT2 ANT3 A                     | NI 4                             |                                 |   |  |
| Freq Parameters Input Zo                               | ne                                  |                                  |                                 |   |  |
| Hopping Enabled: Ena                                   | bled 🔻 China Ameri                  | ca Europe Hopping                | Value: 902.0 - 925.0 - MHz      |   |  |
|                                                        |                                     |                                  |                                 |   |  |
|                                                        |                                     |                                  |                                 |   |  |
|                                                        |                                     |                                  |                                 |   |  |
|                                                        |                                     |                                  |                                 |   |  |
|                                                        |                                     |                                  |                                 |   |  |
| Get Para(G)                                            | Set Para(S)                         | Default All(A)                   |                                 |   |  |
|                                                        |                                     |                                  |                                 |   |  |
| Time Type                                              | RCP Packet (HEX)                    |                                  | Details                         | ^ |  |
| 10:09:53 660 RCP RSP                                   | CC FF FF 82 00 22 0A 20 77 77 77 2E | 41 6F 73 69 64 2E 63 6F 6D 20 0A | 20 50 56 33 2E 30 30 4E         |   |  |
| 10:09:53 926 RCP CMD                                   | 7C FF FF 81 32 00 D3                |                                  |                                 |   |  |
| 10:09:54 078 RCP RSP                                   | CC FF FF 81 00 1C 1E 01 6E 54 5D 66 | 6F 78 82 03 0A 00 03 00 1E 0A 0F | 01 10 01 01 02 00 02 00 nT]fox  |   |  |
| 10:09:54 106 RCP CMD                                   | 7C FF FF B9 22 00 AB                |                                  |                                 |   |  |
| 10:09:54 188 RCP RSP                                   | CC FF FF B9 00 1C C0 A8 02 89 FF FF | FF 00 C0 A8 02 01 00 C0 5E 45 A2 | 6C 31 37 C0 A8 01 64 0 ^E l17 d | - |  |
| •                                                      |                                     |                                  |                                 | • |  |
| CONNECTED COM                                          | /1 9600 Type:P - V                  | ersion:V3.00 - Address: 65535    | Success TCPIP Parameters Read   |   |  |

Change any parameters, need to click on "Set Para" button then the parameters of Reader will be changed;

## 3.1. Base Settings

| Wiegand Parameters Input Zone                                                                    |                                  |                         |                        |     |  |  |
|--------------------------------------------------------------------------------------------------|----------------------------------|-------------------------|------------------------|-----|--|--|
| Byte Offset: 0 🗼 Byte Pulse Width: 10 👻 *10us Out Interval: 30 👻 *10ms Pulse Period: 15 🛫 *100us |                                  |                         |                        |     |  |  |
| Basic Parameters Input Zone                                                                      |                                  |                         |                        |     |  |  |
| Work Mode: Passive                                                                               | • • Output Mode:                 | 3-TCPIP • Rea           | d Interval: 10 🚔       | ms  |  |  |
| Power Size: 30                                                                                   | <ul> <li>dBi Trigger:</li> </ul> | Close   Sam             | ne ID interval: 1 🚔    | s   |  |  |
| Buzzer: Enable                                                                                   | d                                | EPC(GEN 2)Single-Tag    |                        |     |  |  |
| Senior Parameters Input Zon                                                                      | e                                |                         |                        |     |  |  |
| Antenna: 🛛 ANT                                                                                   | 1 🔲 ANT 2 📄 ANT 3 📄              | ANT 4                   |                        |     |  |  |
| Freq Parameters Input Zone                                                                       |                                  |                         |                        |     |  |  |
| Hopping Enabled: Enable                                                                          | d 🔻 China Ame                    | rica Europe Hopping     | Value: 902.0 - 925.0 - | MHz |  |  |
|                                                                                                  |                                  |                         |                        |     |  |  |
| Get Para( <u>G</u> )                                                                             | Set Para( <u>S</u> )             | Default All( <u>A</u> ) |                        |     |  |  |

### 3.1.1. Parameter specifies

#### 3.1.1.1. Wiegand Parameters Input Zone

Wiegand Parameters is associated with the wiegand interface of controller, just when the output mode of reader is choice Wiegand26 or Wiegand34 then it can be effective.

**Byte Offset:** The EPC tag have 12 byte data, default output first 3 or 4 byte data, If you set a byte offset value, the output data will start from the set value;

Out Interval: invalid;

Pulse Width: be associated with the wiegand interface of controller;

Pulse Period: be associated with the wiegand interface of controller;

#### 3.1.1.2. Basic Parameters Input Zone

Work Mode: Include Command, Active and Passive;

- 1. **Command**: Reader do not work, when PC send command to Reader then it work once, and response PC;
- 2. Active: Reader work, and if read the tag then auto send data to PC;
- 3. **Passive**: Reader work, do not auto send data to PC, when PC send command to reader then it send last data to PC;

**Output Mode:** Include RS232(USB)、RS485(WIFI)、TCPIP、CANBUS、Syris、Wiegand26 and Wiegand34;

- 1. **RS232(USB):** Serial Interface, main to connect PC, one serial interface just can be connect one reader;
- 2. **RS485(WIFI):** Serial Interface, main to connect PC, one serial interface just can be connect MULT reader(MAX 32);
- 3. TCPIP: Net Work, Through LAN or WAN for communication with PC;
- 4. CANBUS: Controller Area Net-work Bus;
- 5. Syris: Taiwan Syris controller protocol;
- 6. Wiegand26: Wiegand controller protocol;
- 7. Wiegand34: Wiegand controller protocol;

| Data: | Wiegand | http: | //baike.baidu.com/view/557637.html |
|-------|---------|-------|------------------------------------|
|       | RS485   | http: | //baike.baidu.com/view/196467.htm  |
|       | RS232   | http: | //baike.baidu.com/view/196461.htm  |
|       | TCPIP   | http: | //baike.baidu.com/view/7649.htm    |
|       | CANBUS  | http: | //baike.baidu.com/view/985423.htm  |

#### Read Interval: the frequency of reader read tag;

Note: Usually more than 10 ms, too small will shorten the service life of the reader.

Power Size: Set the transmit power size, the maximum value of 30;

Trigger: Include Close and Low Trigger

- 1. Close: Close trigger to read tag;
- 2. Low Trigger: Trigger level lead connected to the low level effective;

Same id Interval: The same tag data is transmitted only once in the set time;

Buzzer: enabled the buzzer;

Read Type: type of tag can be read;

- 1. ISO18000-6B: just read the ISO18000-6B protocol tag;
- 2. EPC (GEN 2) Single Tag: just read the EPC(GEN 2) protocol tag at a time;
- ISO18000-6B + EPC (GEN 2): read the EPC(GEN 2) protocol tag and ISO18000-6B protocol tag;
- 4. EPC (GEN 2) Multi Tag: just read the EPC(GEN 2) protocol tag;
- EPC (GEN 2) Multi Data: just read the EPC(GEN 2) protocol tag, In addition to read default EPC District 12 byte of data can be read in other areas outside the data (select the category, can be in the advanced parameters set to read other areas of the location of the data length, a maximum of 12 bytes);

#### 3.1.1.3. Senior Parameter Input Zone

**Antenna:** Aiming at the multi channel card reader application parameters (split card reader), the integration of the default 1card reader antenna;

Max Tags: when switch the read type to "EPC (GEN 2) Multi-Tag", limit max tag count once read;

**Other Memory:** when switch the read type to "EPC (GEN 2) Multi-*Data*", EPC data + Memory bank data;

**Start Address:** when switch the read type to "EPC (GEN 2) Multi-*Data*", Memory bank data start address;

Length: when switch the read type to "EPC (GEN 2) Multi-Data", Memory bank data length;

#### 3.1.1.4. Freq Parameter Input Zone

Hopping Enabled: Enabled hopping; usually choice enabled;

### 3.2. Senior Settings

| TCPIP Config   |               |        |           |         |        |             |   |         |                |
|----------------|---------------|--------|-----------|---------|--------|-------------|---|---------|----------------|
| IP Address     | 192.168.2.1   | .37    | IP Port:  |         |        | 49152       |   | Get Par | ra( <u>G</u> ) |
| Subnet Mask:   | 255.255.25    | 5.0    | GateWa    | y:      |        | 192.168.2.1 |   | Set Par | ra( <u>S</u> ) |
| Mac Address:   | 5E-45-A2-6C-  | 31-37  | Network   | Mode    | Server |             | • | Defau   | t( <u>D</u> )  |
| Server IP      | 192.168.1.1   | 100    | Server P  | ort     |        | 49153       |   |         |                |
| Address Config |               |        |           |         |        |             |   |         |                |
| Old Address:   | 65535         |        | New Ad    | dress:  |        | 65535       |   | Set Add | dress          |
| SYRIS Config   |               |        |           |         |        |             |   |         |                |
| Syris SN:      | 0000000       | 1      | Syris ID: |         | 1      |             | • | Set Sy  | /ris           |
| Time Config    |               |        |           |         |        |             |   |         |                |
| Now Time:      | 2015/1/29 11: | :54:48 | Reader    | Time:   |        |             |   | Get     | Set            |
| Soft Config    |               |        |           |         |        |             |   |         |                |
| IO1 Open       | IO1 Close     | IO2 (  | Open      | IO2 Clo | se     | SoftReset   |   |         |                |
|                |               |        |           |         |        |             |   |         |                |
|                |               |        |           |         |        |             |   |         |                |
|                |               |        |           |         |        |             |   |         |                |
|                |               |        |           |         |        |             |   |         |                |

### 3.2.1. Parameter specifies

#### 3.2.1.1. TCPIP Config

IP Address: Local IP address; IP Port: Local IP port; Subnet Mask: Local subnet mask; Gateway: Local gateway; Mac Address: Local Mac address; Network Mode: choice the reader run mode, include server and client; Server IP: remote IP; Server Port: remote port;

#### 3.2.1.2. Address Config

Protocol address of reader, can be set;

#### 3.2.1.3. SYRIS Config

Can be set the reader Syris No., this No. can be used when the output mode is "5-Syris";

#### 3.2.1.4. Time Config

Custom version reader can be used;

#### 3.2.1.5. Soft Config

Custom version reader can be used;

# **Tables A. Write Card Number**

### Wiegand26 Write Card (3 Byte Card)

- 1. Connect reader to the computer with serial port (make sure the right connections, and obtain the computer serial number);
- 2. Open the "RFID Demo.exe"; Choice the right serial port, choice 9600 baud rate, and then press the "Connect" button;

| 실 RFID D                                     | emo (Version:3                | .2.0.0) - English - SERIAL                                                                       |                                    |                            |           | ×            |
|----------------------------------------------|-------------------------------|--------------------------------------------------------------------------------------------------|------------------------------------|----------------------------|-----------|--------------|
| DIS <u>C</u> ONNE                            | CT <u>s</u> ettings           | RCP LOGGING LANGUAGE                                                                             | (语言) <u>H</u> ELP                  |                            |           |              |
| READ DEM                                     | D BASE SETTIN                 | GS SENIOR SETTINGS ISC                                                                           | 018000-6B READ&WRITE               | PC(GEN 2) READ&WRITE       |           |              |
| 🔲 Div Ant                                    | 🔲 Div Address 📗               | ] Div Alarm 📝 4 Byte 🛛 🗸                                                                         | ]                                  |                            | Count     | Sum          |
| No. A                                        | nt Address                    | Dec Card Length H                                                                                | Hex Card                           |                            | Last Time | Repeat Count |
|                                              |                               |                                                                                                  |                                    |                            |           |              |
|                                              |                               |                                                                                                  |                                    |                            |           |              |
|                                              |                               |                                                                                                  |                                    |                            |           |              |
|                                              |                               |                                                                                                  |                                    |                            |           |              |
|                                              |                               |                                                                                                  |                                    |                            |           |              |
|                                              |                               |                                                                                                  |                                    |                            |           |              |
|                                              |                               |                                                                                                  |                                    |                            |           |              |
|                                              |                               |                                                                                                  |                                    |                            |           |              |
|                                              |                               |                                                                                                  |                                    |                            |           |              |
|                                              |                               |                                                                                                  |                                    |                            |           |              |
|                                              |                               |                                                                                                  |                                    |                            |           |              |
|                                              |                               |                                                                                                  |                                    |                            |           |              |
|                                              |                               |                                                                                                  |                                    |                            |           |              |
| <u>S</u> t                                   | art Read                      | Clear                                                                                            | Export                             |                            |           |              |
| Time                                         | Туре                          | RCP Packet (HEX)                                                                                 |                                    |                            | Details   |              |
| 1:23:45 823                                  | RCP RSP                       | CC FF FF 82 00 22 0A 20 77 77 77 2                                                               | E 41 6F 73 69 64 2E 63 6F 6D 20 0  | A 20 50 56 33 2E 30 30 4E  |           |              |
| 11-23-46.090                                 | RCP CMD                       | 7C FF FF 81 32 00 D3                                                                             |                                    |                            |           |              |
| 11.20.10.000                                 |                               |                                                                                                  | C CF 70 02 02 04 00 02 00 1E 04 (  | 05 01 10 01 01 02 00 02 00 | nT]fox    |              |
| 11:23:46 238                                 | RCP RSP                       | CC FF FF 81 00 1C 1E 01 6E 54 5D 6                                                               | 00 0F 78 82 03 0A 00 03 00 1E 0A 0 | JF 01 10 01 01 02 00 02 00 |           |              |
| 11:23:46 238<br>11:23:46 260                 | RCP RSP<br>RCP CMD            | CC FF FF 81 00 1C 1E 01 6E 54 5D 6<br>7C FF FF B9 22 00 AB                                       | 0 0F 78 82 03 0A 00 03 00 1E 0A 0  | JF 01 10 01 01 02 00 02 00 |           |              |
| 11:23:46 238<br>11:23:46 260<br>11:23:46 334 | RCP RSP<br>RCP CMD<br>RCP RSP | CC FF FF 81 00 1C 1E 01 6E 54 5D 6<br>7C FF FF B9 22 00 AB<br>CC FF FF B9 00 1C C0 A8 02 89 FF F | FF FF 00 C0 A8 02 01 00 C0 5E 45   | A2 6C 31 37 C0 A8 01 64 0  | ^El17 d   |              |
| 11:23:46 238<br>11:23:46 260<br>11:23:46 334 | RCP RSP<br>RCP CMD<br>RCP RSP | CC FF FF 81 00 1C 1E 01 6E 54 5D 6<br>7C FF FF B9 22 00 AB<br>CC FF FF B9 00 1C C0 A8 02 89 FF F | FF FF 00 C0 A8 02 01 00 C0 5E 45   | A2 6C 31 37 C0 A8 01 64 0  | ^E  17 d  |              |

3. Choice table "BASE SETTINGS";

| A PEID Damo (Arreion: 2.2.0.0) - English - SEDIAI                                                                                                    |  |  |  |  |  |  |  |  |  |
|----------------------------------------------------------------------------------------------------|--|--|--|--|--|--|--|--|--|
|                                                                                                    |  |  |  |  |  |  |  |  |  |
| READ DEMO BASE SETTINGS SENIOR SETTINGS ISO18000-6B READ&WRITE EPC(GEN 2) READ&WRITE                                                                                                    |  |  |  |  |  |  |  |  |  |
| Wiegand Parameters Input Zone                                                                                                    |  |  |  |  |  |  |  |  |  |
| Byte Offset: 0 💂 Byte Pulse Width: 10 🗮 *10us Out Interval: 30 🐳 *10ms Pulse Period: 15 👾 *100us                                                                                                    |  |  |  |  |  |  |  |  |  |
| Basic Parameters Input Zone                                                                                                    |  |  |  |  |  |  |  |  |  |
| Work Mode: Passive   Output Mode: 3-TCPIP  Read Interval: 10  ms                                                                                                    |  |  |  |  |  |  |  |  |  |
| Power Size: 30 v dBi Trigger: Close v Same ID interval: 1 👘 s                                                                                                    |  |  |  |  |  |  |  |  |  |
| Buzzer: Enabled  Card Type: EPC(GEN 2)Single-Tag                                                                                                    |  |  |  |  |  |  |  |  |  |
| Senior Parameters Input Zone                                                                                                    |  |  |  |  |  |  |  |  |  |
| Antenna: V ANT 1 ANT 2 ANT 3 ANT 4                                                                                                    |  |  |  |  |  |  |  |  |  |
| Freq Parameters Input Zone                                                                                                    |  |  |  |  |  |  |  |  |  |
| Hopping Enabled: Enabled  China America Europe Hopping Value: 902.0  Hopping Value: 925.0  MHz                                                                                                    |  |  |  |  |  |  |  |  |  |
|                                                                                                    |  |  |  |  |  |  |  |  |  |
|                                                                                                    |  |  |  |  |  |  |  |  |  |
|                                                                                                    |  |  |  |  |  |  |  |  |  |
|                                                                                                    |  |  |  |  |  |  |  |  |  |
|                                                                                                    |  |  |  |  |  |  |  |  |  |
| Get Para(G) Set Para(S) Default All(A)                                                                                                    |  |  |  |  |  |  |  |  |  |
|                                                                                                    |  |  |  |  |  |  |  |  |  |
| Ime         Type         RUP Packet (HEX)         Details           1115-14 200         0.00 500         0.01 71 71 71 76 44 55 72 56 64 35 62 57 50 70 04 70 75 75 77 77 76 44 55 72 56 64 35 62 57 50 70 04 70 76 75 75 77 77 77 76 44 55 72 56 64 35 62 57 50 70 04 70 76 75 75 77 77 77 76 44 55 72 56 64 35 62 75 70 70 04 70 76 75 77 77 77 77 77 76 44 55 72 56 64 35 62 75 70 70 04 70 76 75 77 77 77 77 77 77 77 77 77 76 44 55 72 56 64 35 62 75 70 70 04 70 77 77 77 77 77 77 77 77 77 77 77 77 |  |  |  |  |  |  |  |  |  |
| 112314304 KCF KSF C C FF FF 2 00 2 0 K 20 / 7/ 72 4 2 0 / 3 0 9 4 2 0 0 0 2 0 K 20 3 0 3 3 2 1 0 3 0 4 L                                                                                                    |  |  |  |  |  |  |  |  |  |
| 11:25:14 768 RCP RSP CC FF FF 81 00 1C 1E 01 6E 54 5D 66 6F 78 82 03 0A 00 03 00 1E 0A 0F 01 10 01 01 02 00 02 00 nTJfox                                                                                                    |  |  |  |  |  |  |  |  |  |
| 11:25:14 791 RCP CMD 7C FF FF B9 22 00 AB                                                                                                    |  |  |  |  |  |  |  |  |  |
| 11:25:14 863 RCP RSP CC FF FF B9 00 1C C0 A8 02 89 FF FF FF 00 C0 A8 02 01 00 C0 5E 45 A2 6C 31 37 C0 A8 01 64 0 ^E 117 d                                                                                                    |  |  |  |  |  |  |  |  |  |
|                                                                                                    |  |  |  |  |  |  |  |  |  |
| CONNECTED COM1 9600 Type:P - Version:V3.00 - Address: 65535 Success TCPIP Parameters Read                                                                                                    |  |  |  |  |  |  |  |  |  |

4. Press "Default All" button, and switch work mode to "Passive" and switch output mode to "1-RS232";

| 🔉 RFID Demo (Version:3.2.0.0) - English - SERIAL 🛛 🗙 🗙                                           |                  |                |                        |                               |                             |                 |     |  |  |  |
|--------------------------------------------------------------------------------------------------|------------------|----------------|------------------------|-------------------------------|-----------------------------|-----------------|-----|--|--|--|
| DIS <u>C</u> ONNECT <u>SETTINGS</u> RCP LOGGING LANGUAGE(语言) <u>H</u> ELP                        |                  |                |                        |                               |                             |                 |     |  |  |  |
| READ DEMO BASE SETTINGS SENIOR SETTINGS ISO18000-6B READ&WRITE EPC(GEN 2) READ&WRITE             |                  |                |                        |                               |                             |                 |     |  |  |  |
| Wiegand Parameters Input Zone                                                                    |                  |                |                        |                               |                             |                 |     |  |  |  |
| Byte Offset: 0 😴 Byte Pulse Width: 10 👻 *10us Out Interval: 30 堂 *10ms Pulse Period: 15 👻 *100us |                  |                |                        |                               |                             |                 |     |  |  |  |
| Basic Parameters Input Zone                                                                      |                  |                |                        |                               |                             |                 |     |  |  |  |
| Work Mode:                                                                                       | Active           |                | Output Mode:           | 1-RS232 -                     | Read Interval: 10           | ) 🚔 ms          |     |  |  |  |
| Power Size:                                                                                      | 30               | 🔻 dBi          | Trigger:               | Close 🔻                       | Same ID interval: 1         | s s             |     |  |  |  |
| Buzzer:                                                                                          | Enabled          | 4 <b>•</b>     | Card Type:             | EPC(GEN 2)Single-Tag          |                             | -               |     |  |  |  |
| Senior Param                                                                                     | eters Input Zone | ,              |                        |                               |                             |                 |     |  |  |  |
| Antenna:                                                                                         | ANT              | 1 🔲 ANT 2      | 2 🔲 ANT 3 📃 AI         | NT 4                          |                             |                 |     |  |  |  |
| Freq Paramet                                                                                     | ers Input Zone   |                |                        |                               |                             |                 |     |  |  |  |
| Hopping En                                                                                       | abled: Enabled   | -              | China Americ           | a Europe Hop                  | oing Value: 902.0 V         | - 925.0 VMHz    |     |  |  |  |
|                                                                                                  |                  |                |                        |                               |                             |                 |     |  |  |  |
|                                                                                                  |                  |                |                        |                               |                             |                 |     |  |  |  |
|                                                                                                  |                  |                |                        |                               |                             |                 |     |  |  |  |
|                                                                                                  |                  |                |                        |                               |                             |                 |     |  |  |  |
|                                                                                                  |                  |                |                        |                               |                             |                 |     |  |  |  |
| C-1.0                                                                                            | (0)              |                | D                      | D-f-uk all(a)                 |                             |                 |     |  |  |  |
| Get P                                                                                            | ara(G)           | Ser            | t Para(S)              | Default All(A)                |                             |                 |     |  |  |  |
| Time T                                                                                           | ype              | RCP Packet (   | HEX)                   |                               |                             | Details         | -   |  |  |  |
| 11:25:14 304 R                                                                                   | CP RSP           | CC FF FF 82 0  | 0 22 0A 20 77 77 77 2E | 41 6F 73 69 64 2E 63 6F 6D 20 | 0 0A 20 50 56 33 2E 30 30 4 | 4E              |     |  |  |  |
| 11:25:14 620 R                                                                                   | CP CMD           | 7C FF FF 81 32 | 2 00 D3                |                               |                             |                 |     |  |  |  |
| 11:25:14 768 R                                                                                   | CP RSP           | CC FF FF 81 0  | 0 1C 1E 01 6E 54 5D 66 | 5F 78 82 03 0A 00 03 00 1E 0  | A 0F 01 10 01 01 02 00 02 0 | 00 nT]fox       | =   |  |  |  |
| 11:25:14 791 R                                                                                   | CP CMD           | 7C FF FF B9 2  | 2 00 AB                |                               |                             |                 |     |  |  |  |
| 11:25:14 863 R                                                                                   | CP RSP           | CC FF FF B9 0  | 0 1C C0 A8 02 89 FF FF | FF 00 C0 A8 02 01 00 C0 5E 4  | 45 A2 6C 31 37 C0 A8 01 64  | 10 ^E l17 d     |     |  |  |  |
| •                                                                                                |                  |                |                        | m                             |                             |                 | - F |  |  |  |
| CONNECTED                                                                                        | COM1             | 96             | 00 Type:P - Ve         | rsion:V3.00 - Address: 6      | 5535 Success TCPIP          | Parameters Read |     |  |  |  |

- 5. press "Set Para" button, if the current status show green than said set success, else said set fail;
- 6. Choice table "EPC(GEN 2) READ&WRITE", and press "F8" 5 times;

| User Manua | 1 |
|------------|---|
|------------|---|

| A RFID Demo - [Ver:3.2.0.1]                                                                                 | ×                               |
|----------------------------------------------------------------------------------------------------|---------------------------------|
| DISCONNECT(C) LANGUAGE BROADCAST RCP LOGGING(L) HELP(H)                                                     |                                 |
| READ DEMO BASE SETTINGS SENIOR SETTINGS ISO18000-6B READ&WRITE EPC(GEN 2) READ&WRITE                        |                                 |
| EPC(GEN 2) Identify                                                                                         |                                 |
| Card No: 00-00-00-00-00-00-00-00-00-00-00                                                                   | Identify(E)                     |
| EPC(GEN 2) Read                                                                                             |                                 |
| Block: 1-EPC V Address: 2 Length: 2 (Length not mo                                                          | ore 16)                         |
| Data:                                                                                                    | Read(A)                         |
| EPC(GEN 2)Write Card                                                                                        |                                 |
| Block: 1-EPC V Address: 2 Length: 2 (Length not mo                                                          | ore 16)                         |
| Data: 00-00                                                                                                 | Write(R)                        |
| Quick Write Card Zone(Weigand Card)Max 4 Byte                                                               |                                 |
| Card Type: Wiegand26 V Card Position: 7 V 🗸 Auto Add 1 🗌 Auto Hex                                           |                                 |
| Current Read Num:                                                                                           |                                 |
| Be Written Num:                                                                                             |                                 |
| DEC HEX WG                                                                                                  |                                 |
| Write Num:         00123567         01-E2-AF         001,58031         Add 1         Decrease 1             | Read Tag(F9)                    |
|                                                                                                    | Write Tag(F12)                  |
|                                                                                                    |                                 |
|                                                                                                    |                                 |
| Time Time DCD Dedict (UDV)                                                                                  | D-t-II-                         |
| 10145-02-022 BCD CMD 70 55 55 92-20-00 D2                                                                   | L 2                             |
| 09-15-03-947 RCP RSP CC EF EF 82 00 22 00 20 77 77 77 2F 41 6F 73 69 64 2F 63 6F 6D 20 0A 54 50 56 33 2F 36 | 2 2" www. Ansid.com TPV3 62Nn : |
| 09:15:04 196 RCP CMD 7C FF FE 81 32 00 D3                                                                   | ?                               |
| 09:15:04 350 RCP RSP CC FF FF 81 00 1C 1E 01 6E 54 5D 66 6E 77 82 02 0A 00 01 00 1E 0A 0F 01 10 01 01 02 00 | . ? ?□nT]fnw?                   |
| <                                                                                                    |                                 |
| CONNECTED   192.168.2.115   49152   Type:PT - Version:V3.62 - Address: 65535 Success BASE                   | Parameters Read                 |

7. switch Card Type to "Wiegand26", switch Card Position to "0" and checked the "Auto Add 1";

| Card Type:     Wiegand26 ∨     Card Position:     0 ∨     ✓     Auto Add 1     □     Auto Hex       Current Read Num: |
|----------------------------------------------------------------------------------------------------|
| Current Read Num:                                                                                                    |
| Be Written Num:                                                                                                    |
|                                                                                                    |
| DEC HEX WG                                                                                                    |
| Write Num:         00123567         01-E2-AF         001,58031         Add 1         Decrease 1         Read Tag(F9)  |
| Write Tag(F12)                                                                                                    |

#### 8. Input card number into textbox of "Written Num";

| Quick Write Card Zon<br>Card Type: | e(Weigand Card)<br>Wiegand26 | Max 4 Byte<br>Card Positi | on: 0 ~   | Auto Add 1 | Auto Hex   |                |
|------------------------------------|------------------------------|---------------------------|-----------|------------|------------|----------------|
| Current Read Num:                  |                              |                           |           | ·          |            |                |
| Be Written Num:                    |                              |                           |           |            |            |                |
|                                    | DEC                          | HEX                       | WG        |            |            |                |
| Write Num:                         | 00123567                     | 01-E2-AF                  | 001,58031 | Add 1      | Decrease 1 | Read Tag(F9)   |
|                                    |                              |                           |           |            |            | Write Tag(F12) |
|                                    |                              |                           |           |            |            |                |

9. Put the tag into the reader 's effective placed range, and press "Write Tag" button;

| Quick Write Card Zon | e(Weigand Card)M | ax 4 Byte      |           |              |          |                     |
|----------------------|------------------|----------------|-----------|--------------|----------|---------------------|
| Card Type:           | Wiegand26 $$     | Card Position: | 0 ~       | 🗹 Auto Add 1 | Auto Hex |                     |
| Current Read Num:    | 123567 [HEX: 01E | 2AF ]          |           |              |          | Comparison Succeed! |
| Be Written Num:      | 123567 [HEX: 01E | 2AF ]          |           |              |          | Write Succeed!      |
|                      | DEC              | HEX            | WG        |              |          |                     |
| Write Num:           | 00123568         | 01-E2-B0       | 001,58032 | Add 1        | Decrease | 1 Read Tag(F9)      |
|                      |                  |                |           |              |          | Write Tag(F12)      |
|                      |                  |                |           |              |          |                     |

#### Write Succeed Status

10. Try to write card number again without succeed;

### Wiegand34 Write Card (4 Byte Card)

- 1. Connect reader to the computer with serial port (make sure the right connections, and obtain the computer serial number);
- 2. Open the "RFID Demo.exe"; Choice the right serial port, choice 9600 baud rate, and then press the "Connect" button;

| 🐵 RFID Demo (Version:3.2.0.0) - English - SERIAL                                                         |                      | ×            |
|----------------------------------------------------------------------------------------------------|----------------------|--------------|
| DIS <u>C</u> ONNECT <u>SETTINGS</u> RCP LOGGING LANGUAGE(语言) <u>H</u> ELP                                |                      |              |
| READ DEMO BASE SETTINGS SENIOR SETTINGS ISO18000-6B READ&WRITE EPC(GEN 2) REA                            | D&WRITE              |              |
| 📄 Div Ant 📄 Div Address 📄 Div Alarm 🕡 4 Byte 🛛 🔻                                                         | Count                | Sum          |
| No. Ant Address Dec Card Length Hex Card                                                                 | Last Time            | Repeat Count |
|                                                                                                    |                      |              |
| Start Read         Clear         Export                                                                  |                      |              |
| Time Type RCP Packet (HEX)                                                                               | Details              |              |
| 11:23:45 823 RCP RSP CC FF FF 82 00 22 0A 20 77 77 77 2E 41 6F 73 69 64 2E 63 6F 6D 20 0A 20 50 56 33 2E | 30 30 4E             |              |
| 11:23:46 090 RCP CMD 7C FF FF 81 32 00 D3                                                                |                      |              |
| 11:23:46 238 RCP RSP CC FF FF 81 00 1C 1E 01 6E 54 5D 66 6F 78 82 03 0A 00 03 00 1E 0A 0F 01 10 01 01 02 | 00 02 00 nT]fox      |              |
| 11:23:46 260 RCP CMD 7C FF FF B9 22 00 AB                                                                |                      |              |
| 11:23:46 334 RCP RSP CC FF FF B9 00 1C C0 A8 02 89 FF FF FF 00 C0 A8 02 01 00 C0 5E 45 A2 6C 31 37 C0 A  | 8 01 64 0 ^E l17 d   |              |
| III                                                                                                    |                      | -            |
| CONNECTED COM1 9600 Type:P - Version:V3.00 - Address: 65535 Success T                                    | CPIP Parameters Read |              |

3. Choice table "BASE SETTINGS";

| DISCONNECT SETTINGS RCP LOGGING LANGUAGE(语言) HELP                                                                         |  |  |  |  |  |  |  |  |  |
|----------------------------------------------------------------------------------------------------|--|--|--|--|--|--|--|--|--|
| READ DEMO BASE SETTINGS SENIOR SETTINGS ISO18000-6B READ&WRITE EPC(GEN 2) READ&WRITE                                      |  |  |  |  |  |  |  |  |  |
| Wiegand Parameters Input Zone                                                                                             |  |  |  |  |  |  |  |  |  |
| Byte Offset: 0 🚔 Byte Pulse Width: 10 👻 *10us Out Interval: 30 👻 *10ms Pulse Period: 15 👻 *100us                          |  |  |  |  |  |  |  |  |  |
| Basic Parameters Input Zone                                                                                               |  |  |  |  |  |  |  |  |  |
| Work Mode: Passive V Output Mode: 3-TCPIP V Read Interval: 10 👘 ms                                                        |  |  |  |  |  |  |  |  |  |
| Power Size: 30 v dBi Trigger: Close v Same ID interval: 1 * s                                                             |  |  |  |  |  |  |  |  |  |
| Buzzer: Enabled  Card Type: EPC(GEN 2)Single-Tag                                                                          |  |  |  |  |  |  |  |  |  |
| Senior Parameters Input Zone                                                                                              |  |  |  |  |  |  |  |  |  |
| Antenna: V ANT 1 ANT 2 ANT 3 ANT 4                                                                                        |  |  |  |  |  |  |  |  |  |
| Free Darameters Innit Zone                                                                                                |  |  |  |  |  |  |  |  |  |
|                                                                                                    |  |  |  |  |  |  |  |  |  |
| riopping chuoide . Linunde . Crima Annerica curope riopping funct. Socie                                                  |  |  |  |  |  |  |  |  |  |
|                                                                                                    |  |  |  |  |  |  |  |  |  |
|                                                                                                    |  |  |  |  |  |  |  |  |  |
|                                                                                                    |  |  |  |  |  |  |  |  |  |
|                                                                                                    |  |  |  |  |  |  |  |  |  |
|                                                                                                    |  |  |  |  |  |  |  |  |  |
| Get Para(G) Set Para(S) Default All( <u>A</u> )                                                                           |  |  |  |  |  |  |  |  |  |
| Time Type RCP Packet (HEX) Details                                                                                        |  |  |  |  |  |  |  |  |  |
| 11:25:14 304 RCP RSP CC FF F8 2 00 22 0A 20 77 77 77 2E 41 6F 73 69 64 2E 63 6F 6D 20 0A 20 50 56 33 2E 30 30 4E          |  |  |  |  |  |  |  |  |  |
| 11:25:14 620 RCP CMD 7C FF FF 81 32 00 D3                                                                                 |  |  |  |  |  |  |  |  |  |
| 11:25:14 768 RCP RSP CC FF FF 81 00 1C 1E 01 6E 54 5D 66 6F 78 82 03 0A 00 03 00 1E 0A 0F 01 10 01 01 02 00 02 00 nT] fox |  |  |  |  |  |  |  |  |  |
| 11:25:14 791 RCP CMD 7C FF FF B9 22 00 AB                                                                                 |  |  |  |  |  |  |  |  |  |
| 11:25:14 863 RCP RSP CC FF FF 89 00 1C C0 A8 02 89 FF FF F0 0C 0 A8 02 01 00 C0 5E 45 A2 6C 31 37 C0 A8 01 64 0 ^E 117 d  |  |  |  |  |  |  |  |  |  |
|                                                                                                    |  |  |  |  |  |  |  |  |  |
| CONNECTED COM1 9600 Type:P - Version:V3.00 - Address: 65535 Success TCPIP Parameters Read                                 |  |  |  |  |  |  |  |  |  |

4. Press "Default All" button, and switch work mode to "Passive" and switch output mode to "1-RS232";

| A RFID Demo (Version:3.2.0.0) - English - SERIAL                                                                          |  |  |  |  |  |  |  |  |  |
|----------------------------------------------------------------------------------------------------|--|--|--|--|--|--|--|--|--|
| DIS <u>C</u> ONNECT <u>S</u> ETTINGS RCP LOGGING LANGUAGE(酒富) <u>H</u> ELP                                                |  |  |  |  |  |  |  |  |  |
| READ DEMO BASE SETTINGS SENIOR SETTINGS ISO18000-6B READ&WRITE EPC(GEN 2) READ&WRITE                                      |  |  |  |  |  |  |  |  |  |
| Wiegand Parameters Input Zone                                                                                             |  |  |  |  |  |  |  |  |  |
| Byte Offset: 0 🚖 Byte Pulse Width: 10 🚔 *10us Out Interval: 30 🚖 *10ms Pulse Period: 15 🛫 *100us                          |  |  |  |  |  |  |  |  |  |
| Basic Parameters Input Zone                                                                                               |  |  |  |  |  |  |  |  |  |
| Work Mode: Active   Output Mode: 1-RS232   Read Interval: 10   m ms                                                       |  |  |  |  |  |  |  |  |  |
| Power Size: 30 🔹 dBi Trigger: Close 🔹 Same ID interval: 1 🐺 s                                                             |  |  |  |  |  |  |  |  |  |
| Buzzer: Enabled  Card Type: EPC(GEN 2)Single-Tag                                                                          |  |  |  |  |  |  |  |  |  |
| Senior Parameters Input Zone                                                                                              |  |  |  |  |  |  |  |  |  |
| Antenna: 📝 ANT 1 🔲 ANT 2 🛄 ANT 3 🛄 ANT 4                                                                                  |  |  |  |  |  |  |  |  |  |
| Free Parameters Input Zone                                                                                                |  |  |  |  |  |  |  |  |  |
| Hopping Enabled Finabled Thing America Europe Hopping Value: 902.0 The 925.0 The                                          |  |  |  |  |  |  |  |  |  |
|                                                                                                    |  |  |  |  |  |  |  |  |  |
|                                                                                                    |  |  |  |  |  |  |  |  |  |
|                                                                                                    |  |  |  |  |  |  |  |  |  |
|                                                                                                    |  |  |  |  |  |  |  |  |  |
|                                                                                                    |  |  |  |  |  |  |  |  |  |
|                                                                                                    |  |  |  |  |  |  |  |  |  |
| Get Para(G) Set Para(S) Default All(A)                                                                                    |  |  |  |  |  |  |  |  |  |
| Time Type RCP Packet (HEX) Details                                                                                        |  |  |  |  |  |  |  |  |  |
| 11:25:14 304 RCP RSP CC FF FF 82 00 22 0A 20 77 77 77 2E 41 6F 73 69 64 2E 63 6F 6D 20 0A 20 50 56 33 2E 30 30 4E         |  |  |  |  |  |  |  |  |  |
| 11:25:14 620 RCP CMD 7C FF FF 81 32 00 D3                                                                                 |  |  |  |  |  |  |  |  |  |
| 11:25:14 768 RCP RSP CC FF FF 81 00 1C 1E 01 6E 54 5D 66 6F 78 82 03 0A 00 03 00 1E 0A 0F 01 10 01 01 02 00 02 00 nT]fox  |  |  |  |  |  |  |  |  |  |
| 11:25:14 791 RCP CMD 7C FF FF B9 22 00 AB                                                                                 |  |  |  |  |  |  |  |  |  |
| 11:25:14 863 RCP RSP CC FF FF B9 00 1C C0 A8 02 89 FF FF FF 00 C0 A8 02 01 00 C0 5E 45 A2 6C 31 37 C0 A8 01 64 0 ^E I17 d |  |  |  |  |  |  |  |  |  |
| ۲ m                                                                                                    |  |  |  |  |  |  |  |  |  |
| CONNECTED COM1 9600 Type:P - Version:V3.00 - Address: 65535 Success TCPIP Parameters Read                                 |  |  |  |  |  |  |  |  |  |

- 5. press "Set Para" button, if the current status show green than said set success, else said set fail;
- 6. Choice table "EPC(GEN 2) READ&WRITE", and press "F8" 5 times;

|                                       | emo (Ve                    | sion:3.2.0.0) - Englis                    | n - SERIAL                |                         |                       |                      | × |
|---------------------------------------|----------------------------|-------------------------------------------|---------------------------|-------------------------|-----------------------|----------------------|---|
| DIS <u>C</u> ONNE                     | CT <u>S</u> ETT            | INGS RCP LOGGING                          | LANGUAGE(语言)              | <u>H</u> ELP            |                       |                      |   |
| READ DEMO                             | BASE                       | SETTINGS SENIOR SET                       | TTINGS ISO18000-          | 6B READ&WRITE           | EPC(GEN 2) REA        | D&WRITE              |   |
| EPC(GEN 2)                            | Identify                   |                                           |                           |                         |                       |                      |   |
| Card No:                              |                            | 00-00                                     | 0-00-00-00-00-00-00-      | 00-00-00-00             |                       | Identify( <u>E</u> ) |   |
| EPC(GEN 2)                            | Read                       |                                           |                           |                         |                       |                      |   |
| Block:                                | 1-EPC                      | <ul> <li>Address:</li> </ul>              | 2 Lengt                   | :h: 2                   | (Length not           | more 16)             |   |
| Data:                                 |                            |                                           |                           |                         |                       | Read(A)              |   |
| EDC(CEN 2)                            | Muite Core                 |                                           |                           |                         |                       |                      |   |
| Block:                                | 1.EPC                      | • Address:                                | 2 Lengt                   | h: 2                    | (Length not           | more 16)             |   |
| DIOCK.                                | I LI C                     | Address                                   | 2 2019                    | 2                       | (Length hot           |                      |   |
| Data:                                 |                            |                                           | 00-00                     |                         |                       | Write( <u>R</u> )    |   |
| Current Re<br>Be Written<br>Write Num | ad Num:<br>Num:<br>i(Dec): | 0 [HEX: 000000 ]<br>0 [HEX: 000000 ]<br>0 |                           | Add 1                   |                       | Read Tag(F9)         |   |
| Written Nu                            | ım(Hex):                   | 00-00-                                    | -00                       | Decrease 1              |                       | Write Tag(F12)       |   |
|                                       |                            |                                           |                           |                         |                       |                      |   |
| Time                                  | Туре                       | RCP Packet (HEX                           | )                         |                         |                       | Details              |   |
| 11:25:14 768                          | RCP RSP                    | CC FF FF 81 00 1C                         | 1E 01 6E 54 5D 66 6F 78 8 | 32 03 0A 00 03 00 1E 0. | A OF 01 10 01 01 02 0 | 0 02 00 nT]fox       |   |
| 11:25:14 /91                          | RCP CMD                    | CC EE EE B9 00 10                         | C0 48 02 89 EE EE EE 00   | C0 48 02 01 00 C0 5E    | 5 4 2 6C 31 37 C0 48  | 01.64.0 AE 117 d     |   |
| 11:27:18 249                          | RCP CMD                    | 7C FF FF 81 31 1C                         | 1E 01 6E 54 5D 66 6F 78 8 | 2 02 0A 00 01 00 1E 0   | OF 01 10 01 01 02 0   | 0 02 00 nTifox       | - |
| 11:27:18 275                          | RCP RSP                    | CC FF FF 81 00 00                         | 85                        |                         |                       |                      |   |
| (                                     |                            |                                           |                           |                         |                       |                      |   |
|                                       |                            |                                           |                           |                         |                       |                      | F |

7. switch Card Type to "Wiegand34", switch Card Position to "0" and checked the "Auto Add 1";

| Card Type:        | Wiegand34 $$   | Card Positio | n: 0 ~      | 🗹 Auto Add 1 | Auto Hex   |                |
|-------------------|----------------|--------------|-------------|--------------|------------|----------------|
| Current Read Num: | 123568 [HEX: 0 | 001E2B0 ]    |             |              |            |                |
| Be Written Num:   |                |              |             |              |            |                |
|                   | DEC            | HEX          | WG          |              |            |                |
| Write Num:        | 0000123569     | 00-01-E2-B1  | 00001,58033 | Add 1        | Decrease 1 | Read Tag(F9)   |
|                   |                |              |             |              |            | Write Tag(F12) |

#### 8. Input card number into textbox of "Written Num";

| Quick Write Card Zon | ne(Weigand Card) | Max 4 Byte   |             |              |            |                |  |
|----------------------|------------------|--------------|-------------|--------------|------------|----------------|--|
| Card Type:           | Wiegand34 $$     | Card Positio | on: 0 ~     | 🗹 Auto Add 1 | Auto Hex   |                |  |
| Current Read Num:    | 123568 [HEX: 00  | 001E2B0 ]    |             |              |            |                |  |
| Be Written Num:      |                  |              |             |              |            |                |  |
|                      | DEC              | HEX          | WG          |              |            |                |  |
| Write Num:           | 0000123569       | 00-01-E2-B1  | 00001,58033 | Add 1        | Decrease 1 | Read Tag(F9)   |  |
|                      |                  |              |             |              |            | Write Tag(F12) |  |
|                      |                  |              |             |              |            |                |  |

9. Put the tag into the reader 's effective placed range, and press "Write Tag" button;

| Quick write Card Zone(weigand Card)wax 4 byte                                                                              |    |
|----------------------------------------------------------------------------------------------------|----|
| Card Type: Wiegand34 V Card Position: 0 V Auto Add 1 Auto Hex                                                              |    |
| Current Read Num: 223568 [HEX: 0001E2B0 ] Comparison Success                                                               | d! |
| Be Written Num: 123568 [HEX: 0001E2B0 ] Write Succeed!                                                                     |    |
| DEC HEX WG                                                                                                    | _  |
| Write Num:         0000123569         00-01-E2-B1         00001,58033         Add 1         Decrease 1         Read Tag(F9 | )  |
| Write Tag(F12                                                                                                    | ?) |

Write Succeed Status

10. Try to write card number again without succeed;

# Tables B. Change Reader TCPIP Configuration

- 1. Connect 915MHz reader computer serial port (make sure the right connections, and obtain the computer serial number);
- 2. Open the "RFID Demo.exe"; Choice the right serial port, choice 9600 baud rate, and then press the "Connect" button;

| 🙆 RFID D          | emo (Version:       | 3.2.0.0) - English - SERIAL         |                                    |                            |            | x            |
|-------------------|---------------------|-------------------------------------|------------------------------------|----------------------------|------------|--------------|
| DIS <u>C</u> ONNE | CT <u>S</u> ETTINGS | RCP LOGGING LANGUAGE                | (语言) <u>H</u> ELP                  |                            |            |              |
| READ DEMO         | O BASE SETTIN       | IGS SENIOR SETTINGS ISC             | 018000-6B READ&WRITE               | EPC(GEN 2) READ&WRITE      |            |              |
| Div Ant           | Div Address         | 🛛 Div Alarm 📝 4 Byte 🛛 🔻            | ]                                  |                            | Count      | Sum          |
| No. A             | nt Address          | Dec Card Length                     | Hex Card                           |                            | Last Time  | Repeat Count |
|                   |                     |                                     |                                    |                            |            |              |
| Sti               | art Read            | <u>C</u> lear                       | <u>E</u> xport                     |                            |            |              |
| т                 | Turne               | PCD Dealast (UEX)                   |                                    |                            | Dataila    |              |
| 11-32-45 032      | non nen             | CC FE FE 82 00 22 0A 20 77 77 77 77 | E 41 CE 72 CO C4 DE C2 CE CD DO 0  | A 20 50 56 22 25 20 20 45  | Details    |              |
| 11:23:45 020      | RCP CMD             | 7C FE FE 81 32 00 D3                | L 41 0F 73 05 04 2L 03 0F 0D 20 0  | A 20 30 30 33 2E 30 30 4E  |            |              |
| 11:23:46 238      | RCP RSP             | CC FE FE 81 00 1C 1E 01 6E 54 5D 6  | 56 6F 78 82 03 0A 00 03 00 1F 0A ( | 0F 01 10 01 01 02 00 02 00 | nTlfox     |              |
| 11:23:46 260      | RCP CMD             | 7C FF FF B9 22 00 AB                |                                    |                            |            |              |
| 11:23:46 334      | RCP RSP             | CC FF FF B9 00 1C C0 A8 02 89 FF    | FF FF 00 C0 A8 02 01 00 C0 5E 45   | A2 6C 31 37 C0 A8 01 64 0  | ^E  17 d   |              |
|                   |                     |                                     |                                    |                            |            |              |
| CONNECTE          | D COM1              | 9600 Type:P -                       | Version:V3.00 - Address: 655       | 35 Success TCPIP Param     | eters Read |              |

#### 3. Choice table "SENIOR SETTINGS";

| 🜰 RFID D     | emo (Ver | sion:3.2.0 | ).0) - English    | - SERIAL    |            |               |            |                       | ×     |
|--------------|----------|------------|-------------------|-------------|------------|---------------|------------|-----------------------|-------|
| DISCONNE     | CT SETT  | INGS RC    | P LOGGING         | LANGUAG     | E(语言) HE   | LP            |            |                       |       |
| READ DEMO    | BASE S   | ETTINGS    | SENIOR SETT       | INGS IS     | O18000-6B  | READ&WRITE    | EPC(GEN 2  | 2) READ&WRITE         |       |
| TCPIP Config | 9        |            |                   |             |            |               |            |                       |       |
| IP Address   |          | 192        | .168.2.137        | IP Port     | :          | 4             | 9152       | Get Para( <u>G</u> )  |       |
| Subnet Ma    | sk:      | 255        | .255.255.0        | GateW       | ay:        | 192           | .168.2.1   | Set Para( <u>S</u> )  |       |
| Mac Addre    | ess:     | 5E-45-     | A2-6C-31-37       | Netwo       | rk Mode    | Server        |            | ▼ Default( <u>D</u> ) |       |
| Server IP    |          | 192        | 168.1.100         | Server      | Port       |               | 49153      |                       |       |
| Address Co   | nfig     |            |                   |             |            |               |            |                       |       |
| Old Addre    | ss:      |            | 65535             | New A       | ddress:    |               | 5535       | Set Address           |       |
| SYRIS Config | 9        |            |                   |             |            |               |            |                       |       |
| Syris SN:    |          | 00         | 000001            | Syris II    | D:         | 1             |            | ▼ Set Syris           |       |
| Time Config  |          |            |                   |             |            |               |            |                       |       |
| Now Time:    |          | 2015/1     | /29 11:37:31      | Reade       | r Time:    |               |            | Get Set               |       |
| Soft Config  |          |            |                   |             |            |               |            |                       |       |
| IO1 Ope      | en       | IO1 Clos   | e IO2             | Open        | IO2 C      | lose          | SoftReset  |                       |       |
|              |          |            |                   |             |            |               |            |                       |       |
| Time         | Type     | RCF        | Packet (HEX)      |             |            |               |            | Details               |       |
| 11:36:30 631 | RCP RSP  | CC         | FF FF 12 00 00 24 |             |            |               |            |                       |       |
| 11:36:30 789 | RCP CMD  | 7C         | FF FF 12 32 03 01 | 02 02 3A    |            |               |            |                       |       |
| 11:36:30 802 | RCP RSP  | cc         | FF FF 12 00 05 01 | 00 01 E2 40 | FB         |               |            | @                     |       |
| 11:36:39 846 | RCP CMD  | 7C         | FF FF 12 31 07 01 | 02 02 00 01 | E2 41 13   |               |            | А                     |       |
| 11:36:39 860 | RCP RSP  | CC         | FF FF 12 01 00 23 |             |            |               |            |                       |       |
| •            |          |            |                   |             |            |               |            |                       | <br>+ |
| CONNECTER    |          | COM1       | 9600              | TypeP       | Version:V3 | 00 - Address: | 65535 Eail | EPC Write             |       |

4. change the parameters in "TCPIP Config" and Click "Set Para" button to set;

| TCPIP Config |                   |              |             |             |
|--------------|-------------------|--------------|-------------|-------------|
| IP Address   | 192.168.2.137     | IP Port:     | 49152       | Get Para(G) |
| Subnet Mask: | 255.255.255.0     | GateWay:     | 192.168.2.1 | Set Para(S) |
| Mac Address: | 5E-45-A2-6C-31-37 | Network Mode | Server 🔹    | Default(D)  |
| Server IP    | 192.168.1.100     | Server Port  | 49153       |             |

5. if pop Attention widows, you must reset reader power;

| 🙆 RFID De     | emo (Ver | sion:3.2.0.0) - | - English -   | SERIAL                     |                       |                  |                    | × |
|---------------|----------|-----------------|---------------|----------------------------|-----------------------|------------------|--------------------|---|
| DISCONNEG     | CT SETT  | INGS RCP LO     | GGING L       | ANGUAGE(语言) HEL            | _P                    |                  |                    |   |
| READ DEMO     | BASE 9   | SETTINGS SEM    | NIOR SETTIN   | NGS ISO18000-6B R          | EAD&WRITE E           | PC(GEN 2) REA    | D&WRITE            |   |
| -TCPIP Config | 9        |                 |               |                            |                       |                  |                    |   |
| IP Address    |          | 192.168.2       | 2.137         | IP Port:                   | 4915                  | i2               | Get Para(G)        |   |
| Subnet Ma     | sk:      | 255.255.2       | 255.0         | GateWay:                   | 192.168               | 3.2.1            | Set Para(S)        |   |
| Mac Addre     | ess:     | 5E-45-A2-60     | C-31-37       | Network Mode               | Server                | •                | Default(D)         |   |
| Server IP     |          | 192.168.1       | 1.100         | Server Port                | 4915                  | 53               |                    |   |
| Address Cor   | nfig     |                 |               |                            |                       |                  |                    |   |
| Old Addres    | ss:      | 6553            | 5             | New Address:               | 6553                  | 5                | Set Address        |   |
| -SYRIS Config | 9        |                 |               |                            |                       |                  |                    |   |
| Syris SN:     |          | 000000          | 001           | Syris ID:                  | 1                     | •                | Set Syris          |   |
| Time Config   |          | -               | 提示            |                            |                       |                  | ×                  |   |
| Now Time:     |          | 2015/1/29 1     |               |                            |                       |                  | Set                |   |
| Soft Config   |          | -               |               | Set the IP parameters      | s under the netwo     | ork connection   | need               |   |
| IO1 Ope       | en       | IO1 Close       |               | restart the equipmen       | t!                    |                  |                    |   |
|               | ,        |                 | 1             |                            |                       |                  |                    |   |
|               |          |                 |               |                            |                       |                  | 确定                 |   |
|               |          |                 |               |                            |                       |                  |                    |   |
|               |          |                 |               |                            |                       |                  |                    |   |
| Time          | Туре     | RCP Pac         | ket (HEX)     |                            |                       |                  | Details            | ^ |
| 11:36:30 802  | RCP RSP  | CC FF FF        | 12 00 05 01 0 | 0 01 E2 40 FB              |                       |                  | @                  |   |
| 11:36:39 846  | RCP CMD  | CC FF FF        | 12 01 00 23   | 2 02 00 01 22 41 13        |                       |                  | A                  |   |
| 11:39:33 770  | RCP CMD  | 7C FF FF        | B9 21 1C C0 A | 48 02 89 FF FF FF 00 C0 A8 | 3 02 01 00 C0 5E 45 A | A2 6C 31 37 C0 A | 8 01 64 0 ^E l17 d |   |
| 11:39:33 787  | RCP RSP  | CC FF FF        | B9 00 00 7D   |                            |                       |                  |                    |   |
| •             |          |                 |               |                            |                       |                  |                    |   |
| CONNECTER     | D        | COM1            | 9600          | Type:P - Version:V3.0      | 0 - Address: 6553     | 35 Fail EPC V    | Vrite              |   |

6. try again if set fail;

# **Tables C. Wiegand Configuration**

- 11. Connect reader to the computer with serial port (make sure the right connections, and obtain the computer serial number);
- 12. Open the "RFID Demo.exe"; Choice the right serial port, choice 9600 baud rate, and then press the "Connect" button;

| DIS <u>CONNECT</u> SETTINGS RCP LOGGING LANGUAGE(唐) <u>H</u> ELP<br>READ DEMO<br>BASE SETTINGS SENIOR SETTINGS ISO18000-6B READ&WRITE EPC(GEN 2) READ&WRITE<br>Div Address Div Alarm 2 4 Byte 0 • Count Sum<br>No. Ant Address Dec Card Length Hex Card Last Time Repeat Count                                              |
|----------------------------------------------------------------------------------------------------|
| READ DEMO       BASE SETTINGS       SENIOR SETTINGS       ISO18000-6B READ&WRITE       EPC(GEN 2) READ&WRITE         Div Ant       Div Address       Div Alarm       4 Byte       •       Count       Sum         No.       Ant       Address       Dec Card       Length       Hex Card       Last Time       Repeat Count |
| Div Ant Div Address Div Alarm 2 4 Byte 0 - Count Sum<br>No. Ant Address Dec Card Length Hex Card Last Time Repeat Count                                                                                                    |
| No. Ant Address Dec Card Length Hex Card Last Time Repeat Count                                                                                                    |
|                                                                                                    |
|                                                                                                    |
|                                                                                                    |
|                                                                                                    |
|                                                                                                    |
|                                                                                                    |
|                                                                                                    |
|                                                                                                    |
|                                                                                                    |
|                                                                                                    |
|                                                                                                    |
|                                                                                                    |
|                                                                                                    |
|                                                                                                    |
|                                                                                                    |
| Start Read Clear Export                                                                                                    |
|                                                                                                    |
| iime Type RCP Packet (HEX) Details                                                                                                    |
| 1:23:45 823 RCP RSP CC FF FF 82 00 22 0A 20 77 77 77 2E 41 6F 73 69 64 2E 63 6F 6D 20 0A 20 50 56 33 2E 30 30 4E                                                                                                    |
| 1:23:46 090 RCP CMD 7C FF FF 81 32 00 D3                                                                                                    |
| 12:2540 238 KCP KOP CCFF FF 81 00 1C 1E 01 6E 54 5D 66 6F 78 82 03 0A 00 03 00 1E 0A 0F 01 10 01 01 02 00 02 00 nTjfox                                                                                                    |
|                                                                                                    |
| T5340 034 IVEL K3L CC LE LE DA MIT C (N 98 07 63 LE LE LE MIT (N CA 98 07 01 CO CA 25 45 45 67 37 3) CN 98 07 64 0" VEUV (I                                                                                                    |
| III. III. III. III. III. III. III. III                                                                                                    |

#### 13. Choice table "BASE SETTINGS";

| DISCONNECT SETTI       | INGS RCP LOGGING LANGUAGE(语         | 狺) <u>H</u> ELP                    |                                 |   |  |  |  |  |
|------------------------|-------------------------------------|------------------------------------|---------------------------------|---|--|--|--|--|
| READ DEMO BASE S       | SETTINGS SENIOR SETTINGS ISO1       | 8000-6B READ&WRITE EPC             | GGEN 2) READ&WRITE              |   |  |  |  |  |
| Wiegand Parameters I   | Input Zone                          |                                    |                                 |   |  |  |  |  |
| Byte Offset: 0         | 🗧 Byte Pulse Width: 10 🚔 *10us      | Out Interval: 30 🊔 *10             | 0ms Pulse Period: 15 🚔 *100us   |   |  |  |  |  |
| Basic Parameters Inpu  | t Zone                              |                                    |                                 |   |  |  |  |  |
| Work Mode:             | Passive    Output Mode:             | 3-TCPIP Read                       | d Interval: 10 🚔 ms             |   |  |  |  |  |
| Power Size:            | 30 dBi Trigger:                     | Close   Sam                        | e ID interval: 1 🚔 s            |   |  |  |  |  |
| Puttor                 | Enabled Turner                      | EPC/GEN 2)Single-Tag               |                                 |   |  |  |  |  |
| buzzer.                | Card Type.                          | En e(GEN 2)Single-Tag              |                                 |   |  |  |  |  |
| -Senior Parameters Inp | out Zone                            |                                    |                                 |   |  |  |  |  |
| Antenna:               | 🖉 ANT 1 🔲 ANT 2 🛄 ANT 3 🛄 AI        | NT 4                               |                                 |   |  |  |  |  |
| Freq Parameters Input  | t Zone                              |                                    |                                 |   |  |  |  |  |
| Hopping Enabled:       | Enabled 🔻 China Americ              | a Europe Hopping                   | Value: 902.0 - 925.0 - MHz      |   |  |  |  |  |
|                        |                                     |                                    |                                 |   |  |  |  |  |
|                        |                                     |                                    |                                 |   |  |  |  |  |
|                        |                                     |                                    |                                 |   |  |  |  |  |
|                        |                                     |                                    |                                 |   |  |  |  |  |
|                        |                                     |                                    |                                 |   |  |  |  |  |
| Get Dara(G)            | Cat Para(S)                         | Default All(A)                     |                                 |   |  |  |  |  |
|                        | Secrata                             |                                    |                                 |   |  |  |  |  |
| Time Type              | RCP Packet (HEX)                    |                                    | Details                         | ^ |  |  |  |  |
| 11:25:14 304 RCP RSP   | CC FF FF 82 00 22 0A 20 77 77 77 2E | 41 6F 73 69 64 2E 63 6F 6D 20 0A 2 | 20 50 56 33 2E 30 30 4E         |   |  |  |  |  |
| 11:25:14 620 RCP CMD   | 7C FF FF 81 32 00 D3                |                                    |                                 |   |  |  |  |  |
| 11:25:14 768 RCP RSP   | CC FF FF 81 00 1C 1E 01 6E 54 5D 66 | 6F 78 82 03 0A 00 03 00 1E 0A 0F 0 | 01 10 01 01 02 00 02 00 nT]fox  | = |  |  |  |  |
| 11:25:14 791 RCP CMD   | 7C FF FF B9 22 00 AB                |                                    |                                 |   |  |  |  |  |
| 11:25:14 863 RCP RSP   | CC FF FF B9 00 1C C0 A8 02 89 FF FF | FF 00 C0 A8 02 01 00 C0 5E 45 A2   | 6C 31 37 C0 A8 01 64 0 ^E l17 d | - |  |  |  |  |
| ٠                      |                                     | III                                |                                 | • |  |  |  |  |
| CONNECTED              | COM1 9600 Type:P - Ve               | ersion:V3.00 - Address: 65535      | Success TCPIP Parameters Read   |   |  |  |  |  |

14. Press "Default All" button, and switch output mode "6-Wiegand26" or "7-Wiegand34";

| basic Parameters inp | ut zone   |              |                      |                   |      |    |
|----------------------|-----------|--------------|----------------------|-------------------|------|----|
| Work Mode:           | Active •  | Output Mode: | 6-Wiegand26 👻        | Read Interval:    | 10 🔶 | ms |
| Power Size:          | 30 v dBi  | Trigger:     | Close •              | Same ID interval: | 1    | s  |
| Buzzer:              | Enabled 👻 | Card Type:   | EPC(GEN 2)Single-Tag | 9                 | •    |    |

15. press "Set Para" button, if the current status show green than said set success, else said set fail;

COM1 9600 Type:P - Version:V3.00 - Address: 65535 Success BASE Parameters Write

16. try again if set fail;

n - - t - n - - -

CONNECTED

# **Tables D. Read Demo**

- 1. Connect 915MHz reader computer serial port (make sure the right connections, and obtain the computer serial number);
- 2. Open the "RFID Demo.exe"; Choice the right serial port, choice 9600 baud rate, and then press the "Connect" button;

| DISCONNECT       SETTINGS       RCP LOGGING       LANGUAGE(语言)       HELP         READ DEMO       BASE SETTINGS       SENIOR SETTINGS       ISO18000-6B       READ&WRITE       EPC(GEN 2)       READ&WRITE         Div Ant       Div Address       Div Alarm       4 Byte       O       Count       Sum |
|----------------------------------------------------------------------------------------------------|
| READ DEMO BASE SETTINGS SENIOR SETTINGS ISO18000-6B READ&WRITE EPC(GEN 2) READ&WRITE Div Address Div Alarm V 4 Byte  Count Sum                                                                                                    |
| 🖸 Div Ant 📳 Div Address 📳 Div Alarm 💟 4 Byte 🚺 🔹 Count Sum                                                                                                    |
|                                                                                                    |
| No. Ant Address Dec Card Length Hex Card Last Time Repeat Count                                                                                                    |
|                                                                                                    |
|                                                                                                    |
|                                                                                                    |
|                                                                                                    |
|                                                                                                    |
|                                                                                                    |
|                                                                                                    |
|                                                                                                    |
|                                                                                                    |
|                                                                                                    |
|                                                                                                    |
|                                                                                                    |
|                                                                                                    |
|                                                                                                    |
| Start Read Clear Export                                                                                                    |
|                                                                                                    |
| Time Type RCP Packet (HEX) Details                                                                                                    |
| 11:23:45 823 RCP RSP CC FF FF 82 00 22 0A 20 77 77 77 2E 41 6F 73 69 64 2E 63 6F 6D 20 0A 20 50 56 33 2E 30 30 4E                                                                                                    |
| 11:23:46 090 RCP CMD 7C FF FF 81 32:00 D3                                                                                                    |
| 11/23/49/238 KCP KSP CCFFFF91001CE101654/50/666F/8/82/03/04/00/03/001E/04/0F0110/01/02/00/02/00 nijfox                                                                                                    |
| 11/23/40/20 KVF UMU / VFFF 52/20 VA0<br>11/23/40/20 KVF UMU / VFFF 52/20 VA0<br>11/23/40/20 KVF UMU / VFFF 52/20 VA0                                                                                                    |
|                                                                                                    |
|                                                                                                    |

3. Choice table "BASE SETTINGS";

| 🛞 RFID Demo (Version:3.2.0.0) - English - SERIAL                                                                          |  |  |  |  |  |  |  |  |  |
|----------------------------------------------------------------------------------------------------|--|--|--|--|--|--|--|--|--|
| DISCONNECT SETTINGS RCP LOGGING LANGUAGE(语言) HELP                                                                         |  |  |  |  |  |  |  |  |  |
| READ DEMO BASE SETTINGS SENIOR SETTINGS ISO18000-6B READ&WRITE EPC(GEN 2) READ&WRITE                                      |  |  |  |  |  |  |  |  |  |
| Wiegand Parameters Input Zone                                                                                             |  |  |  |  |  |  |  |  |  |
| Byte Offset: 0 🖶 Byte Pulse Width: 10 👘 *10us Out Interval: 30 👘 *10ms Pulse Period: 15 👘 *10us                           |  |  |  |  |  |  |  |  |  |
| Basic Parameters Input Zone                                                                                               |  |  |  |  |  |  |  |  |  |
| Work Mode: Active   Output Mode: 6-Wiegand26   Read Interval: 10   ms                                                     |  |  |  |  |  |  |  |  |  |
| Power Size: 30 v dBi Trigger: Close v Same ID interval: 1 👘 s                                                             |  |  |  |  |  |  |  |  |  |
| Buzzer: Enabled  Card Type: EPC(GEN 2)Single-Tag                                                                          |  |  |  |  |  |  |  |  |  |
| Senior Parameters Input Zone                                                                                              |  |  |  |  |  |  |  |  |  |
| Antenna: VANT1 ANT2 ANT3 ANT4                                                                                             |  |  |  |  |  |  |  |  |  |
| Free Darameters Input Zone                                                                                                |  |  |  |  |  |  |  |  |  |
|                                                                                                    |  |  |  |  |  |  |  |  |  |
|                                                                                                    |  |  |  |  |  |  |  |  |  |
|                                                                                                    |  |  |  |  |  |  |  |  |  |
|                                                                                                    |  |  |  |  |  |  |  |  |  |
|                                                                                                    |  |  |  |  |  |  |  |  |  |
|                                                                                                    |  |  |  |  |  |  |  |  |  |
|                                                                                                    |  |  |  |  |  |  |  |  |  |
| Get Para(g) Set Para(g) Derault All(A)                                                                                    |  |  |  |  |  |  |  |  |  |
| Time Type RCP Packet (HEX) Details                                                                                        |  |  |  |  |  |  |  |  |  |
| 11:36:39 860 RCP RSP CC FF FI 2 01 00 23                                                                                  |  |  |  |  |  |  |  |  |  |
| 11:39:33 770 RCP CMD 7C FF FF 89 21 1C C0 A8 02 89 FF FF FF 00 C0 A8 02 01 00 C0 5E 45 A2 6C 31 37 C0 A8 01 64 0 ^E 17 d  |  |  |  |  |  |  |  |  |  |
| 11:39:33 787 RCP RSP CC FF FF 89 00 00 7D                                                                                 |  |  |  |  |  |  |  |  |  |
| 11:45:07 668 RCP CMD 7C FF FF 81 31 1C 1E 01 6E 54 5D 66 6F 78 82 02 0A 00 06 00 1E 0A 0F 01 10 01 01 02 00 02 00 nT] fox |  |  |  |  |  |  |  |  |  |
| 11:45:07 685 RCP RSP CC FF FB 100 00 B5                                                                                   |  |  |  |  |  |  |  |  |  |
| ۲                                                                                                    |  |  |  |  |  |  |  |  |  |
| CONNECTED COM1 9600 Type:P - Version:V3.00 - Address: 65535 Success BASE Parameters Write                                 |  |  |  |  |  |  |  |  |  |

#### 4. Press "Default All" button, and switch output mode to "1-RS232";

| Basic Parameters In | put Zone  |     |              |                     |                   |    |    |
|---------------------|-----------|-----|--------------|---------------------|-------------------|----|----|
| Work Mode:          | Active -  |     | Output Mode: | 1-RS232 -           | Read Interval:    | 10 | ms |
| Power Size:         | 30 -      | dBi | Trigger:     | Close 🔻             | Same ID interval: | 1  | s  |
| Buzzer:             | Enabled 🔻 |     | Card Type:   | EPC(GEN 2)Single-Ta | g                 | •  |    |

#### 5. Press "Set Para" button;

CONNECTED COM1 9600 Type:P - Version:V3.00 - Address: 65535 Success BASE Parameters Write

#### 6. Switch table to "READ DEMO";

| 🐵 RFID Demo (Version:3.2.0.0) - English - SERIAL 🛛 🗙                                      |                  |                 |                  |                                 |                                    |         |           |              |    |  |  |
|-------------------------------------------------------------------------------------------|------------------|-----------------|------------------|---------------------------------|------------------------------------|---------|-----------|--------------|----|--|--|
| DIS <u>C</u> ONNE                                                                         | CT <u>S</u> ETTI | NGS RCP LOGO    | SING LANGU       | IAGE(语言) <u>H</u> ELP           |                                    |         |           |              |    |  |  |
| READ DEM                                                                                  | O BASE SE        | ETTINGS SENIO   | OR SETTINGS      | ISO18000-6B READ&WRIT           | E EPC(GEN 2) READ&WRI              | TE      |           |              |    |  |  |
| 🔲 Div Ant                                                                                 | Div Addro        | ess 📄 Div Alarm | 🗸 4 Byte 🛛       | •                               |                                    | с       | ount 1    | Sum 1        | L  |  |  |
| No. A                                                                                     | nt Addr          | ess Dec Car     | d Length         | Hex Card                        |                                    |         | Last Time | Repeat Count |    |  |  |
|                                                                                           |                  |                 |                  |                                 |                                    |         |           |              |    |  |  |
|                                                                                           |                  |                 |                  |                                 |                                    |         |           |              |    |  |  |
|                                                                                           | <u>C</u> lear    |                 | <u>E</u> xport   |                                 |                                    |         |           |              |    |  |  |
| Time                                                                                      | Туре             | RCP Packet      | t (HEX)          |                                 |                                    | Details |           |              | •  |  |  |
| 11:39:33 787                                                                              | RCP RSP          | CC FF FF B9     | 00 00 7D         |                                 |                                    |         |           |              |    |  |  |
| 11:45:07 668                                                                              | RCP CMD          | 7C FF FF 81     | 31 1C 1E 01 6E 5 | \$5D 66 6F 78 82 02 0A 00 06 00 | LE 0A 0F 01 10 01 01 02 00 02 00 . | nT]fox  |           |              |    |  |  |
| 11:45:07 685                                                                              | RCP RSP          | CC FF FF 81     | 00 00 B5         |                                 |                                    |         |           |              |    |  |  |
| 11:48:22 272 RCP CMD 7C FF FF 81 31 1C 1E 01 6E 54 5D 66                                  |                  |                 |                  | 5D 66 6F 78 82 02 0A 00 01 00   | LE 0A 0F 01 10 01 01 02 00 02 00   | nT]fox  |           |              |    |  |  |
| 11:48:22 292                                                                              | RCP RSP          | CC FF FF 81     | 00 00 B5         |                                 |                                    |         |           |              | Ļ  |  |  |
| •                                                                                         |                  |                 |                  |                                 |                                    |         |           |              | P. |  |  |
| CONNECTED COM1 9600 Type:P - Version:V3.00 - Address: 65535 Success BASE Parameters Write |                  |                 |                  |                                 |                                    |         |           |              |    |  |  |

#### 7. scanning tag;

| 🔌 RFID D          | emo (Version:3      | .2.0.0) - English - 9   | ERIAL       |                              |                              |         |        |        |           | x    |
|-------------------|---------------------|-------------------------|-------------|------------------------------|------------------------------|---------|--------|--------|-----------|------|
| DIS <u>C</u> ONNE | CT <u>S</u> ETTINGS | RCP LOGGING LA          | NGUAGE(诩    | <u>語) H</u> ELP              |                              |         |        |        |           |      |
| READ DEMO         | BASE SETTING        | SENIOR SETTING          | GS ISO1     | 8000-6B READ&WRITE           | EPC(GEN 2) READ&WRITE        |         |        |        |           |      |
| 🔲 Div Ant         | Div Address         | Div Alarm 📝 4 Byte      | 0 -         |                              |                              |         | Count  | 1      | Sum       | 1    |
| No. A             | nt Address          | Dec Card                | Length      | Hex Card                     |                              |         | Last   | lime - | Repeat Co | ount |
| 1 1               | 65535               | [0001E240]123456        | 12          | 0001E2402031363385D          | 500AA                        |         | 11:49: | 22     | 1         |      |
|                   |                     |                         |             |                              |                              |         |        |        |           |      |
|                   | <u>C</u> lear       | <u>Export</u>           |             |                              |                              |         |        |        |           |      |
| Time              | Туре                | RCP Packet (HEX)        |             |                              |                              | Details |        |        |           | -    |
| 11:45:07 668      | RCP CMD             | 7C FF FF 81 31 1C 1E 01 | 6E 54 5D 66 | 6F 78 82 02 0A 00 06 00 1E 0 | A 0F 01 10 01 01 02 00 02 00 | nT]fox  |        |        |           |      |
| 11:45:07 685      | RCP RSP             | CC FF FF 81 00 00 B5    |             |                              |                              |         |        |        |           |      |
| 11:48:22 272      | RCP CMD             | 7C FF FF 81 31 1C 1E 01 | 6E 54 5D 66 | 6F 78 82 02 0A 00 01 00 1E 0 | A 0F 01 10 01 01 02 00 02 00 | nT]fox  |        |        |           |      |
| 11:48:22 292      | RCP RSP             | CC FF FF 81 00 00 B5    |             |                              |                              |         |        |        |           |      |
| 11:49:22 626      | RCP RSP             | CC FF FF 10 32 0D 01 00 | 01 E2 40 20 | 31 36 33 85 D5 00 AA 05      |                              | @ 163   |        |        |           |      |
| •                 |                     |                         |             | III                          |                              |         |        |        |           | Þ    |
| CONNECTE          | D COM1              | 9600                    | Type:P - Ve | ersion:V3.00 - Address: 6    | 5535 Success EPC Identify    | yRead   |        |        |           |      |